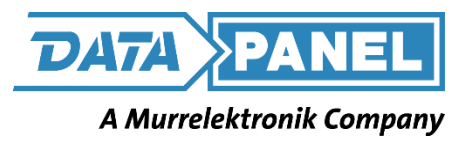

## DP-37033-4 / DP-37033-8

## QUICKSTART GUIDE

Document Control No. DP-37033-4/-8 REV A

22 June 2023

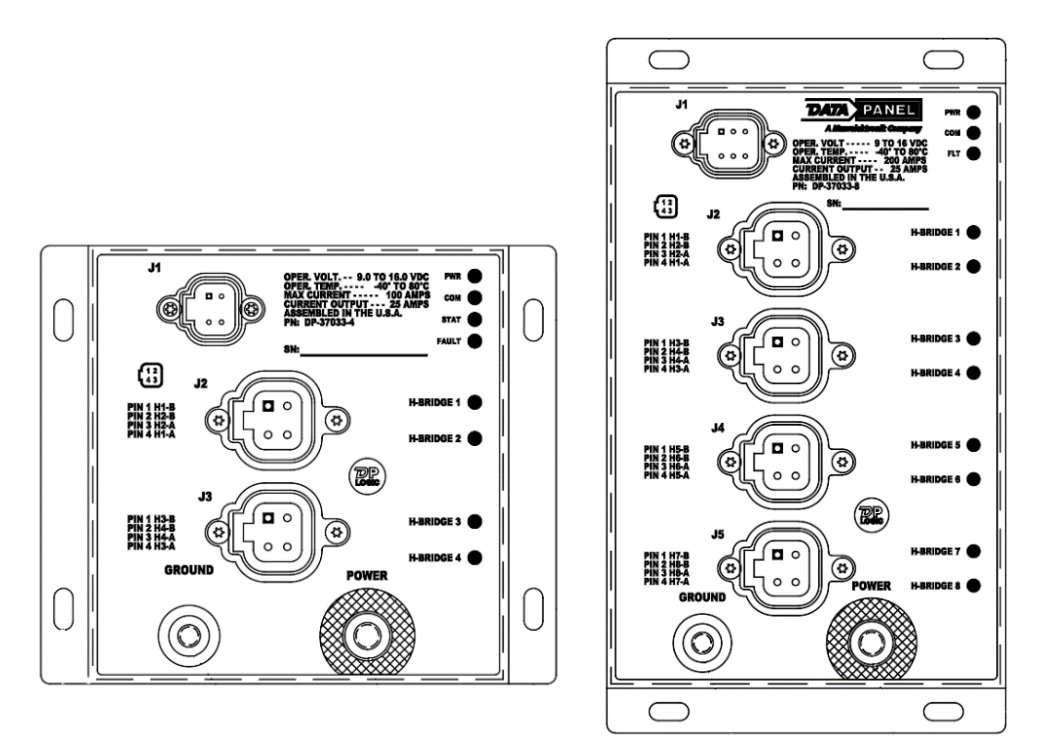

This document is the exclusive property of Data Panel Corporation. Any reproduction of this document without permission is prohibited.

### DOCUMENT REVISION HISTORY

| Rev | DCN | Date       | Description                      |
|-----|-----|------------|----------------------------------|
| A   | -   | 22 June 23 | First Draft for Quickstart Guide |
|     |     |            |                                  |
|     |     |            |                                  |

**Step 1:** Prior to connecting via your PC, the module should be connected like so. Voltage from your power supply is recommended to be set at <u>14.5VDC</u>.

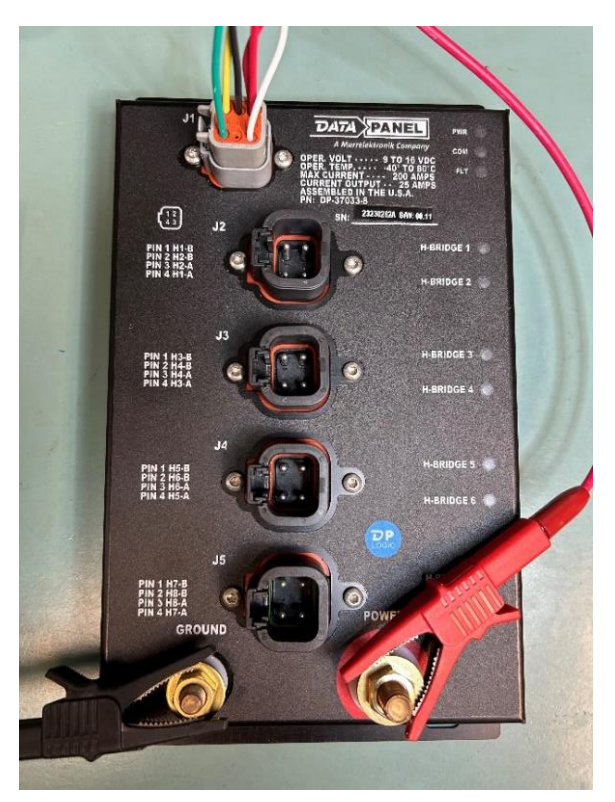

| 370       | 33-4       | 370       | 33-8       |  |  |  |  |
|-----------|------------|-----------|------------|--|--|--|--|
| J1        |            |           |            |  |  |  |  |
| Connector | Function   | Connector | Function   |  |  |  |  |
| J1-1      | Node Power | J1-1      | CAN High   |  |  |  |  |
| J1-2      | CAN High   | J1-2      | NC         |  |  |  |  |
| J1-3      | NC         | J1-3      | Node Power |  |  |  |  |
| J1-4      | CAN Low    | J1-4      | NC         |  |  |  |  |
|           |            | J1-5      | Shield     |  |  |  |  |
|           |            | J1-6      | CAN Low    |  |  |  |  |

**Step 2:** Open DPNPlayer and click File > Open and select the **"35012-2H-CNFG.dpn"** file.

| Open              |    |      |      | Waiting for connection | ۱ —   |      |      |  |
|-------------------|----|------|------|------------------------|-------|------|------|--|
| Save<br>Close All | 1  |      |      |                        |       |      |      |  |
| Recent Files      |    |      |      |                        |       |      |      |  |
| Exit              | le | Туре | Info | Output Name            | Value | Туре | Info |  |
|                   | _  |      |      |                        |       |      |      |  |
|                   |    |      |      |                        |       |      |      |  |
|                   |    |      |      |                        |       |      |      |  |
|                   |    |      |      |                        |       |      |      |  |
|                   |    |      |      |                        |       |      |      |  |
|                   |    |      |      |                        |       |      |      |  |
|                   |    |      |      |                        |       |      |      |  |
|                   |    |      |      |                        |       |      |      |  |
|                   |    |      |      |                        |       |      |      |  |
|                   |    |      |      |                        |       |      |      |  |
|                   |    |      |      |                        |       |      |      |  |
|                   |    |      |      |                        |       |      |      |  |
|                   |    |      |      |                        |       |      |      |  |
|                   |    |      |      |                        |       |      |      |  |
|                   |    |      |      |                        |       |      |      |  |
|                   |    |      |      |                        |       |      |      |  |

Step 3: Once the file is opened, this window will pop up. Click 'Check All' and then 'Synchronize'.

| Name       ∧         ✓ CTRL1_0x52       ⊂         ✓ COMMAND_82       ✓         ✓ Save Configuration       ✓         ✓ ID1       ✓         ✓ COMMAND_83       ✓         ✓ COMMAND_83       ✓         ✓ H1-Current-Limit       ✓         ✓ COMMAND_83       ✓         ✓ H1-Current-Limit       ✓         ✓ COMMAND_84       ✓         ✓ H4-Current-Limit       ✓         ✓ H6-Current-Limit       ✓         ✓ H6-Current-Limit       ✓         ✓ H7-Current-Limit       ✓         ✓ H7-Current-Limit       ✓         ✓ H7-Current-Limit       ✓         ✓ H7-Current-Limit       ✓ | nfo |                                                                                                    | Output Name V | alue Type       | Info |
|----------------------------------------------------------------------------------------------------|-----|----------------------------------------------------------------------------------------------------|---------------|-----------------|------|
| Name <ul> <li>CTRL1_0x52</li> <li>COMMAND_82</li> <li>Save Configuration</li> <li>Unprocessed Analog Inputs</li> <li>ID1</li> <li>CTRL1_0x53</li> <li>COMMAND_83</li> <li>H1-Current-Limit</li> <li>H2-Current-Limit</li> <li>H2-Current-Limit</li> <li>GOMMAND_84</li> <li>COMMAND_84</li> <li>COMMAND_84</li> <li>GOMMAND_84</li> <li>GOMMAND_84</li> <li>GOMMAND_84</li> <li>H4-Current-Limit</li> <li>H5-Current-Limit</li> <li>H6-Current-Limit</li> <li>H7-Current-Limit</li> <li>H7-Current-Limit</li> <li>Check All</li> </ul>                                           |     | 🖳 DPN File                                                                                                    | -             | $\Box$ $\times$ |      |
| Check All Synchronize                                                                                                    |     | Name         ✓ CTRL1_0x52         ✓ COMMAND_82         ✓ Save Configuration         ✓ Unprocessed Analog Inputs         ✓ ID1         ✓ CTRL1_0x53         ✓ COMMAND_83         ✓ H1-Current-Limit         ✓ H2-Current-Limit         ✓ CTRL1_0x54         ✓ COMMAND_84         ✓ H4-Current-Limit         ✓ H5-Current-Limit         ✓ H5-Current-Limit         ✓ H5-Current-Limit         ✓ H5-Current-Limit         ✓ H5-Current-Limit         ✓ H7-Current-Limit         ✓ H7-Current-Limit |               |                 |      |
| Synchronize                                                                                                    |     |                                                                                                    |               | Check All       |      |
|                                                                                                    |     |                                                                                                    | Synchronize   |                 |      |

**Step 3:** Once the correct DPN file has been opened, this is how the window should look.

| Waiting for connection |       |          |      | Waiting for connection                 |       |        |      |  |
|------------------------|-------|----------|------|----------------------------------------|-------|--------|------|--|
|                        |       |          |      |                                        |       |        |      |  |
| Input Name             | Value | Туре     | Info | Output Name                            | Value | Туре   | Info |  |
| AD2 - CNFG1            | 0     | 10-Bit-2 |      | CTRL1 0x52 - COMMAND 82                | 82    | 8-Bit  |      |  |
| AD2 - VBAT             | 0     | 10-Bit-2 |      | CTRL1 0x52 - Save Configuration        | 0     | 2-Bit  |      |  |
| AD2 - TEMP             | 0     | 10-Bit-2 |      | CTRL1_0x52 - Unprocessed Analog Inputs | 0     | 2-Bit  |      |  |
| AD3 - FET1x            | 0     | 16-Bit   |      | CTRL1_0x52 - ID1                       | 0     | 8-Bit  |      |  |
| AD3 - FET2x            | 0     | 16-Bit   |      | CTRL1_0x53 - COMMAND_83                | 83    | 8-Bit  |      |  |
| AD3 - FET3x            | 0     | 16-Bit   |      | CTRL1_0x53 - H1-Current-Limit          | 6000  | 16-Bit |      |  |
| AD3 - FET4x            | 0     | 16-Bit   |      | CTRL1_0x53 - H2-Current-Limit          | 6000  | 16-Bit |      |  |
| AD4 - FET5x            | 0     | 16-Bit   |      | CTRL1_0x53 - H3-Current-Limit          | 6000  | 16-Bit |      |  |
| AD4 - FET6x            | 0     | 16-Bit   |      | CTRL1_0x54 - COMMAND_84                | 84    | 8-Bit  |      |  |
| AD4 - FET7x            | 0     | 16-Bit   |      | CTRL1_0x54 - H4-Current-Limit          | 6000  | 16-Bit |      |  |
| AD4 - FET8x            | 0     | 16-Bit   |      | CTRL1_0x54 - H5-Current-Limit          | 6000  | 16-Bit |      |  |
| DPL-F1 - OUT1_STAT     | 0     | 2-Bit    |      | CTRL1_0x54 - H6-Current-Limit          | 6000  | 16-Bit |      |  |
| DPL-F1 - OUT2_STAT     | 0     | 2-Bit    |      | CTRL1_0x55 - COMMAND_85                | 85    | 8-Bit  |      |  |
| DPL-F1 - OUT3_STAT     | 0     | 2-Bit    |      | CTRL1_0x55 - H7-Current-Limit          | 6000  | 16-Bit |      |  |
| DPL-F1 - OUT4_STAT     | 0     | 2-Bit    |      | CTRL1_0x55 - H8-Current-Limit          | 6000  | 16-Bit |      |  |
| DPL-F1 - OUT5_STAT     | 0     | 2-Bit    |      | CTRL1_0x56 - COMMAND_86                | 86    | 8-Bit  |      |  |
| DPL-F1 - OUT6_STAT     | 0     | 2-Bit    |      | CTRL1_0x56 - H1-Inrush-Allowance       | 0     | 4-Bit  |      |  |
| DPL-F1 - OUT7_STAT     | 0     | 2-Bit    |      | CTRL1_0x56 - H2-Inrush-Allowance       | 0     | 4-Bit  |      |  |
| DPL-F1 - OUT8_STAT     | 0     | 2-Bit    |      | CTRL1_0x56 - H3-Inrush-Allowance       | 0     | 4-Bit  |      |  |
| DPL-F1 - NODE_FAULT    | 0     | 2-Bit    |      | CTRL1_0x56 - H4-Inrush-Allowance       | 0     | 4-Bit  |      |  |
| DPL-F1 - OUT1_LIMIT    | 0     | 2-Bit    |      | CTRL1_0x56 - H5-Inrush-Allowance       | 0     | 4-Bit  |      |  |
| DPL-F1 - OUT2_LIMIT    | 0     | 2-Bit    |      | CTRL1_0x56 - H6-Inrush-Allowance       | 0     | 4-Bit  |      |  |
| DPL-F1 - OUT3_LIMIT    | 0     | 2-Bit    |      | CTRL1_0x56 - H7-Inrush-Allowance       | 0     | 4-Bit  |      |  |
| DPL-F1 - OUT4_LIMIT    | 0     | 2-Bit    |      | CTRL1_0x56 - H8-Inrush-Allowance       | 0     | 4-Bit  |      |  |
| DPL-F1 - OUT5_LIMIT    | 0     | 2-Bit    |      | CTRL1_0x57 - COMMAND_87                | 87    | 8-Bit  |      |  |
| DPL-F1 - OUT6 LIMIT    | 0     | 2-Bit    |      | CTRL1_0x57 - H1-Limit-Reaction         | 1     | 4-Bit  |      |  |

**Step 4:** Click on Setting and select the CAN device you are connected you are using to connect to the module. If you are using a Data Panel UCG, select **DP-UCG**. If you are using a Peak Tool, select **PCAN-USB**.

You can also select the **BAUD rate** you are using and the **Source Address Offset** for your connected device.

Click "OK" when finished.

In this example, we are using a Peak tool to connect. Our module is set at a BAUD rate of 250k and at a Source Address Offset of 0.

| 3it 🛛  |                      | CTRL1_0x52 - ID1                 |
|--------|----------------------|----------------------------------|
| Bit    |                      | CTRL1_0x53 - COMMAND_8           |
| Bit    | Settings             | × urrent-Li                      |
| Bit    |                      | urrent-Li                        |
| Bit    | CAN Device           | Bit-Rate (Bit/s)                 |
| Bit    | C DP-UCG             | 250000 T MAND 8                  |
| Bit    | PCAN-USB             | urrent-Li                        |
| Bit    |                      | urrent-Li                        |
| t      | UCG COM Port         | Source Address Offset            |
| t      | AUTO                 | MAND 8                           |
| t      |                      | urrent-Li                        |
| t      |                      | urrent-Li                        |
| t      | Startup Warning      | MAND 8                           |
| +      | Advanced Mode        | OK Cancel About Allo             |
| L<br>4 | Expermental Features |                                  |
| 1      |                      | DOTRET_0x50 - H2-Infush-Allo     |
| T      |                      | III IRI I IIV56 - H3-Inriich-ΔΙΙ |

**Step 5:** Once the module is hooked up, click 'Connect' on DPNPlayer tool bar, and the left column should turn green, as seen in the image below.

| Receiing Inputs     |       |          |      |   | Transmitting Outputs.          |       |        |      |  |
|---------------------|-------|----------|------|---|--------------------------------|-------|--------|------|--|
| Input Name          | Value | Туре     | Info | ^ | Output Name                    | Value | Type   | Info |  |
| AD2 - CNEG1         | 327   | 10-Bit-2 |      |   | CTBL1_0x57 - H8-Limit-Reaction | 1     | 4-Bit  |      |  |
| AD2 - VBAT          | 657   | 10-Bit-2 |      |   | CTRL1 0xF2 - COMMAND 226       | 226   | 8-Bit  |      |  |
| AD2 - TEMP          | 91    | 10-Bit-2 |      |   | CTRL1 0xE2 - UNLOCK KEY1       | 81    | 8-Bit  |      |  |
| AD3 - FET1x         | 0     | 16-Bit   |      |   | CTRL1 0xE2 - UNLOCK KEY2       | 80    | 8-Bit  |      |  |
| AD3 - FET2x         | 0     | 16-Bit   |      |   | CTRL1 0xE2 - SOURCE ADDRESS    | 0     | 8-Bit  |      |  |
| AD3 - FET3x         | 0     | 16-Bit   |      |   | CTRL1 0xE2 - Reboot            | 0     | 2-Bit  |      |  |
| AD3 - FET4x         | 0     | 16-Bit   |      |   | CTRL1 0xE4 - COMMAND 228       | 228   | 8-Bit  |      |  |
| AD4 - FET5x         | 0     | 16-Bit   |      |   | CTRL1 0xE4 - UNLOCK KEY1       | 81    | 8-Bit  |      |  |
| AD4 - FET6x         | 0     | 16-Bit   |      |   | CTRL1 0xE4 - UNLOCK KEY2       | 80    | 8-Bit  |      |  |
| AD4 - FET7x         | 0     | 16-Bit   |      |   | CTRL1_0xE4 - OUTPUT_INDEX      | 0     | 8-Bit  |      |  |
| AD4 - FET8x         | 0     | 16-Bit   |      |   | CTRL1_0xE4 - DURATION          | 10    | 8-Bit  |      |  |
| DPL-F1 - OUT1_STAT  | 0     | 2-Bit    |      |   | CTRL1_0xE4 - LOAD_VALUE        | 5000  | 16-Bit |      |  |
| DPL-F1 - OUT2_STAT  | 0     | 2-Bit    |      |   | CTRL1_0xE4 - Set Upper         | 0     | 2-Bit  |      |  |
| DPL-F1 - OUT3_STAT  | 0     | 2-Bit    |      |   | CTRL1_0xE4 - OEM Reset         | 0     | 2-Bit  |      |  |
| DPL-F1 - OUT4_STAT  | 0     | 2-Bit    |      |   | CTRL1 - COMMAND_81             | 81    | 8-Bit  |      |  |
| DPL-F1 - OUT5_STAT  | 0     | 2-Bit    |      |   | CTRL1 - Output 1A              | 0     | 2-Bit  |      |  |
| DPL-F1 - OUT6_STAT  | 0     | 2-Bit    |      |   | CTRL1 - Output 1B              | 0     | 2-Bit  |      |  |
| DPL-F1 - OUT7_STAT  | 0     | 2-Bit    |      |   | CTRL1 - Output 2A              | 0     | 2-Bit  |      |  |
| DPL-F1 - OUT8_STAT  | 0     | 2-Bit    |      |   | CTRL1 - Output 2B              | 0     | 2-Bit  |      |  |
| DPL-F1 - NODE_FAULT | 0     | 2-Bit    |      |   | CTRL1 - Output 3A              | 0     | 2-Bit  |      |  |
| DPL-F1 - OUT1_LIMIT | 0     | 2-Bit    |      |   | CTRL1 - Output 3B              | 0     | 2-Bit  |      |  |
| DPL-F1 - OUT2_LIMIT | 0     | 2-Bit    |      |   | CTRL1 - Output 4A              | 0     | 2-Bit  |      |  |
| DPL-F1 - OUT3_LIMIT | 0     | 2-Bit    |      |   | CTRL1 - Output 4B              | 0     | 2-Bit  |      |  |
| DPL-F1 - OUT4_LIMIT | 0     | 2-Bit    |      |   | CTRL1 - Output 5A              | 0     | 2-Bit  |      |  |
| DPL-F1 - OUT5_LIMIT | 0     | 2-Bit    |      |   | CTRL1 - Output 5B              | 0     | 2-Bit  |      |  |
| DPL-F1 - OUT6_LIMIT | 0     | 2-Bit    |      |   | CTRL1 - Output 6A              | 0     | 2-Bit  |      |  |
| DPL-F1 - OUT7_LIMIT | 0     | 2-Bit    |      |   | CTRL1 - Output 6B              | 0     | 2-Bit  |      |  |
| DPL-F1 - OUT8_LIMIT | 0     | 2-Bit    |      | ~ | CTRL1 - Output 7A              | 0     | 2-Bit  |      |  |

NOTE: ANY OUTPUT VALUES IN GRAY TAKE EFFECT ONLY WHEN 'SEND' IS CLICKED.

**Step 6:** To have configuration settings saved after a power cycle, ensure 'Save Configuration' is checked.

| Receving Inputs     |       |          |      |          | Transmitting Outputs.<br>I Status      |       |               |      |  |  |  |
|---------------------|-------|----------|------|----------|----------------------------------------|-------|---------------|------|--|--|--|
| Input Name          | Value | Туре     | Info |          | Output Name                            | Value | Туре          | Info |  |  |  |
| AD2 - CNFG1         | 327   | 10-Bit-2 |      |          | CTRL1 0x52 - COMMAND 82                | 82    | 8-Bit         |      |  |  |  |
| AD2 - VBAT          | 488   | 10-Bit-2 |      | <b>F</b> | CTRL1 0x52 - Save Configuration        | 1     | 2-Bit         |      |  |  |  |
| AD2 - TEMP          | 99    | 10-Bit-2 |      |          | CTRL1 0x52 - Unprocessed Analog Inputs | 0     | 2-Bit         |      |  |  |  |
| AD3 - FET1x         | 0     | 16-Bit   |      |          | CTRL1_0x52 - ID1                       | 0     | 8-Bit         |      |  |  |  |
| AD3 - FET2x         | 0     | 16-Bit   |      |          | CTRL1_0x53 - COMMAND_83                | 83    | 8-Bit         |      |  |  |  |
| AD3 - FET3x         | 0     | 16-Bit   |      |          | CTRL1_0x53 - H1-Current-Limit          | 6000  | 16-Bit        |      |  |  |  |
| AD3 - FET4x         | 0     | 16-Bit   |      |          | CTRL1_0x53 - H2-Current-Limit          | 6000  | 16-Bit        |      |  |  |  |
| AD4 - FET5x         | 0     | 16-Bit   |      |          | CTRL1_0x53 - H3-Current-Limit          | 6000  | 16-Bit        |      |  |  |  |
| AD4 - FET6x         | 0     | 16-Bit   |      |          | CTRL1_0x54 - COMMAND_84                | 84    | 8-Bit         |      |  |  |  |
| AD4 - FET7x         | 0     | 16-Bit   |      |          | CTRL1_0x54 - H4-Current-Limit          | 6000  | 16-Bit        |      |  |  |  |
| AD4 - FET8x         | 0     | 16-Bit   |      |          | CTRL1_0x54 - H5-Current-Limit          | 6000  | 16-Bit        |      |  |  |  |
| DPL-F1 - OUT1_STAT  | 0     | 2-Bit    |      |          | CTRL1_0x54 - H6-Current-Limit          | 6000  | 16-Bit        |      |  |  |  |
| DPL-F1 - OUT2_STAT  | 0     | 2-Bit    |      |          | CTRL1_0x55 - COMMAND_85                | 85    | 8-Bit         |      |  |  |  |
| DPL-F1 - OUT3_STAT  | 0     | 2-Bit    |      |          | CTRL1_0x55 - H7-Current-Limit          | 6000  | 16-Bit        |      |  |  |  |
| DPL-F1 - OUT4_STAT  | 0     | 2-Bit    |      |          | CTRL1_0x55 - H8-Current-Limit          | 6000  | 16-Bit        |      |  |  |  |
| DPL-F1 - OUT5_STAT  | 0     | 2-Bit    |      |          | CTRL1_0x56 - COMMAND_86                | 86    | 8-Bit         |      |  |  |  |
| DPL-F1 - OUT6_STAT  | 0     | 2-Bit    |      |          | CTRL1_0x56 - H1-Inrush-Allowance       | 0     | 4-Bit         |      |  |  |  |
| DPL-F1 - OUT7_STAT  | 0     | 2-Bit    |      |          | CTRL1_0x56 - H2-Inrush-Allowance       | 0     | 4-Bit         |      |  |  |  |
| DPL-F1 - OUT8_STAT  | 0     | 2-Bit    |      |          | CTRL1_0x56 - H3-Inrush-Allowance       | 0     | 4-Bit         |      |  |  |  |
| DPL-F1 - NODE_FAULT | 0     | 2-Bit    |      |          | CTRL1_0x56 - H4-Inrush-Allowance       | 0     | 4-Bit         |      |  |  |  |
| DPL-F1 - OUT1_LIMIT | 0     | 2-Bit    |      |          | CTRL1_0x56 - H5-Inrush-Allowance       | 0     | 4-Bit         |      |  |  |  |
| DPL-F1 - OUT2_LIMIT | 0     | 2-Bit    |      |          | CTRL1_0x56 - H6-Inrush-Allowance       | 0     | 4-Bit         |      |  |  |  |
| DPL-F1 - OUT3_LIMIT | 0     | 2-Bit    |      |          | CTRL1_0x56 - H7-Inrush-Allowance       | 0     | 4-Bit         |      |  |  |  |
| DPL-F1 - OUT4_LIMIT | 0     | 2-Bit    |      |          | CTRL1_0x56 - H8-Inrush-Allowance       | 0     | 4-Bit         |      |  |  |  |
| DPL-F1 - OUT5_LIMIT | 0     | 2-Bit    |      |          | CTRL1_0x57 - COMMAND_87                | 87    | 8-Bit         |      |  |  |  |
| DPL-F1 - OUT6_LIMIT | 0     | 2-Bit    |      |          | CTRL1_0x57 - H1-Limit-Reaction         | 1     | 4-Bit         |      |  |  |  |
| DPL-F1 - OUT7_LIMIT | 0     | 2-Bit    |      |          | CTRL1_0x57 - H2-Limit-Reaction         | 1     | 4-Bit         |      |  |  |  |
| DPL-F1 - OUT8_LIMIT | 0     | 2-Bit    |      |          | CTRL1_0x57 - H3-Limit-Reaction         | 1     | 4-Bit         |      |  |  |  |
| STAT - Response     | 0     | 8-Bit    |      |          | CTRL1_0x57 - H4-Limit-Reaction         | 1     | 4-Bit         |      |  |  |  |
| STAT - R1           | 0     | 8-Rit    |      | ~        | CTRL 1 0x57 - H5-Limit-Reaction        | 1     | <b>⊿</b> _Rit |      |  |  |  |

**Step 7:** To monitor individual output currents and have a configurable response when a current limit has been exceeded, you can set the User Current Limit using '**Hx-Current-Limit'**. (Note: 1000 = 1 Amp)

In this example, the configurable response will be triggered when HB1 exceeds 25 Amps.

| DPNPlayer v2.2                |         |             |        |            |                           |              |       | -      |      | × |
|-------------------------------|---------|-------------|--------|------------|---------------------------|--------------|-------|--------|------|---|
| 🚰 File 🗸 🜷 Disconnect  ⊳ Sens | d 🔠 Plu | gins 👻 🎯 Se | ttings |            |                           |              |       |        |      |   |
| Receiing Inputs               |         |             |        | Transmit   | ting Outputs.             |              |       |        |      |   |
|                               |         |             |        | 25000      | -                         |              |       |        |      |   |
|                               |         |             |        |            |                           |              |       |        |      | _ |
|                               |         |             |        |            | /                         |              |       |        |      | - |
| Input Name                    | Value   | Туре        | Info   |            | it Name                   |              | Value | Туре   | Info |   |
| AD2 - CNFG1                   | 327     | 10-Bit-2    |        | CTR        | L1 0x52 - COMMAND 82      |              | 82    | 8-Bit  |      |   |
| AD2 - VBAT                    | 494     | 10-Bit-2    |        | CTR        | L1 0x52 - Save Configurat | tion         | 0     | 2-Bit  |      |   |
| AD2 - TEMP                    | 115     | 10-Bit-2    |        | CTR        | L1_0x52 - Unprocessed Ar  | nalog Inputs | 0     | 2-Bit  |      |   |
| AD3 - FET1x                   | 0       | 16-Bit      |        |            | L1_0x52 - ID1             |              | 0     | 8-Bit  |      |   |
| AD3 - FET2x                   | 0       | 16-Bit      |        | ✓ CTR      | L1_0x53 - COMMAND_83      |              | 83    | 8-Bit  |      |   |
| AD3 - FET3x                   | 0       | 16-Bit      |        |            | L1_0x53 - H1-Current-Lim  | L            | 20000 | то-віт |      |   |
| AD3 - FET4x                   | 0       | 16-Bit      |        | ■ CTR      | L1_0x53 H2 Current Limi   | t            | 6000  | 16 Bit |      | - |
| AD4 - FET5x                   | 0       | 16-Bit      |        | ✓ CTR      | L1_0x53 - H3-Current-Limi | t            | 6000  | 16-Bit |      |   |
| AD4 - FET6x                   | 0       | 16-Bit      |        | ✓ CTR      | L1_0x54 - COMMAND_84      |              | 84    | 8-Bit  |      |   |
| AD4 - FET7x                   | 0       | 16-Bit      |        | ✓ CTR      | L1_0x54 - H4-Current-Limi | t            | 6000  | 16-Bit |      |   |
| AD4 - FET8x                   | 0       | 16-Bit      |        | ✓ CTR      | L1_0x54 - H5-Current-Limi | t            | 6000  | 16-Bit |      |   |
| DPL-F1 - OUT1_STAT            | 0       | 2-Bit       |        | Image: CTR | L1_0x54 - H6-Current-Limi | t            | 6000  | 16-Bit |      |   |
| DPL-F1 - OUT2_STAT            | 0       | 2-Bit       |        | Image: CTR | L1_0x55 - COMMAND_85      |              | 85    | 8-Bit  |      |   |
| DPL-F1 - OUT3_STAT            | 0       | 2-Bit       |        | Image: CTR | L1_0x55 - H7-Current-Limi | t            | 6000  | 16-Bit |      |   |
| DPL-F1 - OUT4_STAT            | 0       | 2-Bit       |        | ☑ CTR      | L1_0x55 - H8-Current-Limi | t            | 6000  | 16-Bit |      |   |
| DPL-F1 - OUT5_STAT            | 0       | 2-Bit       |        | Image: CTR | L1_0x56 - COMMAND_86      |              | 86    | 8-Bit  |      |   |
| DPL-F1 - OUT6_STAT            | 0       | 2-Bit       |        | CTR        | L1_0x56 - H1-Inrush-Allow | ance         | 0     | 4-Bit  |      |   |
| DPL-F1 - OUT7_STAT            | 0       | 2-Bit       |        |            | L1_0x56 - H2-Inrush-Allow | ance         | 0     | 4-Bit  |      |   |
| DPL-F1 - OUT8_STAT            | 0       | 2-Bit       |        | CTR        | L1_0x56 - H3-Inrush-Allow | ance         | 0     | 4-Bit  |      |   |
| DPL-F1 - NODE_FAULT           | 0       | 2-Bit       |        | CTR        | L1_0x56 - H4-Inrush-Allow | ance         | 0     | 4-Bit  |      |   |
| DPL-F1 - OUT1_LIMIT           | 0       | 2-Bit       |        |            | L1_0x56 - H5-Inrush-Allow | ance         | 0     | 4-Bit  |      |   |
| DPL-F1 - OUT2_LIMIT           | 0       | 2-Bit       |        |            | L1_0x56 - H6-Inrush-Allow | ance         | 0     | 4-Bit  |      |   |
| UPL-F1 - OUT3_LIMIT           | 0       | 2-Bit       |        | LICTR      | L1_0x56 - H7-Inrush-Allow | ance         | 0     | 4-Bit  |      |   |
| DPL-F1-OUT4_LIMIT             | 0       | 2-Bit       |        | LCTR       | L1_0x56 - H8-Inrush-Allow | ance         | 0     | 4-Bit  |      |   |
| DPL-F1 - OUT5_LIMIT           | 0       | 2-Bit       |        | ✓ CTR      | L1_0x57 - COMMAND_87      |              | 87    | 8-Bit  |      |   |
| JDPL-F1 - OUT6 LIMIT          | U       | 2-Bit       |        | ~ <        |                           |              |       |        | ,    | > |

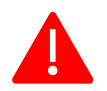

#### NOTE: IF NOTHING IS SET, MODULE WILL USE HARDWARE LIMIT (29 AMPS).

**Step 8:** To set a time limit for an inrush that exceeds the set current limit, you can adjust the Inrush Allowance using **'Hx-Inrush-Allowance'**. (Note: Value is in <u>100ms Increments</u>)

In this example, we set it for 1.5 seconds before the limit reaction is triggered.

| Garne - Bisconnect D Send | . 888 . 10 | Aura - Sea ac | ungs |   |                                  |       |        |      |
|---------------------------|------------|---------------|------|---|----------------------------------|-------|--------|------|
| Receiving Inputs          |            |               |      |   | 15                               |       |        |      |
|                           |            |               |      |   |                                  |       |        |      |
| Input Name                | Value      | Туре          | Info | ^ | Output Name                      | Value | Туре   | Info |
| AD2 - CNFG1               | 327        | 10-Bit-2      |      |   | CTRL1 0x54 - H4-Current-Limit    | 6000  | 16-Bit |      |
| AD2 - VBAT                | 494        | 10-Bit-2      |      |   | CTRL1 0x54 - H5-Current-Limit    | 6000  | 16-Bit |      |
| AD2 - TEMP                | 116        | 10-Bit-2      |      |   | CTRL1 0x54 - H6-Current-Limit    | 6000  | 16-Bit |      |
| AD3 - FET1x               | 0          | 16-Bit        |      |   | CTRL1 0x55 - COMMAND 85          | 85    | 8-Bit  |      |
| AD3 - FET2x               | 0          | 16-Bit        |      |   | CTRL1 0x55 - H7-Current-Limit    | 6000  | 16-Bit |      |
| AD3 - FET3x               | 0          | 16-Bit        |      |   | CTRL1 0x55 - H8-Current-Limit    | 6000  | 16-Bit |      |
| AD3 - FET4x               | 0          | 16-Bit        |      |   | CTRL1 0x56 - COMMAND 86          | 86    | 8-Bit  |      |
| AD4 - FET5x               | 0          | 16-Bit        |      |   | CTRL1 0x56 - H1-Inrush-Allowance | 15    | 4-Bit  |      |
| AD4 - FET6x               | 0          | 16-Bit        |      |   | CTRL1 0x56 - H2-Inrush-Allowance | 0     | 4-Bit  |      |
| AD4 - FET7x               | 0          | 16-Bit        |      |   | CTRL1_0x56 - H3-Inrush-Allowance | 0     | 4-Bit  |      |
| AD4 - FET8x               | 0          | 16-Bit        |      |   | CTRL1_0x56 - H4-Inrush-Allowance | 0     | 4-Bit  |      |
| DPL-F1 - OUT1 STAT        | 0          | 2-Bit         |      |   | CTRL1 0x56 - H5-Inrush-Allowance | 0     | 4-Bit  |      |
| DPL-F1 - OUT2 STAT        | 0          | 2-Bit         |      |   | CTRL1 0x56 - H6-Inrush-Allowance | 0     | 4-Bit  |      |
| DPL-F1 - OUT3_STAT        | 0          | 2-Bit         |      |   | CTRL1_0x56 - H7-Inrush-Allowance | 0     | 4-Bit  |      |
| DPL-F1 - OUT4_STAT        | 0          | 2-Bit         |      |   | CTRL1_0x56 - H8-Inrush-Allowance | 0     | 4-Bit  |      |
| DPL-F1 - OUT5_STAT        | 0          | 2-Bit         |      |   | CTRL1_0x57 - COMMAND_87          | 87    | 8-Bit  |      |
| DPL-F1 - OUT6_STAT        | 0          | 2-Bit         |      |   | CTRL1_0x57 - H1-Limit-Reaction   | 1     | 4-Bit  |      |
| DPL-F1 - OUT7_STAT        | 0          | 2-Bit         |      |   | CTRL1_0x57 - H2-Limit-Reaction   | 1     | 4-Bit  |      |
| DPL-F1 - OUT8_STAT        | 0          | 2-Bit         |      |   | CTRL1_0x57 - H3-Limit-Reaction   | 1     | 4-Bit  |      |
| DPL-F1 - NODE_FAULT       | 0          | 2-Bit         |      |   | CTRL1_0x57 - H4-Limit-Reaction   | 1     | 4-Bit  |      |
| DPL-F1 - OUT1_LIMIT       | 0          | 2-Bit         |      |   | CTRL1_0x57 - H5-Limit-Reaction   | 1     | 4-Bit  |      |
| DPL-F1 - OUT2_LIMIT       | 0          | 2-Bit         |      |   | CTRL1_0x57 - H6-Limit-Reaction   | 1     | 4-Bit  |      |
| DPL-F1 - OUT3_LIMIT       | 0          | 2-Bit         |      |   | CTRL1_0x57 - H7-Limit-Reaction   | 1     | 4-Bit  |      |
| DPL-F1 - OUT4_LIMIT       | 0          | 2-Bit         |      |   | CTRL1_0x57 - H8-Limit-Reaction   | 1     | 4-Bit  |      |
| DPL-F1 - OUT5_LIMIT       | 0          | 2-Bit         |      |   | CTRL1_0xE2 - COMMAND_226         | 226   | 8-Bit  |      |
| DPL-F1 - OUT6 LIMIT       | 0          | 2-Bit         |      | ~ | <                                |       |        | >    |

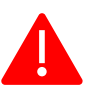

**Step 9:** To configure the module's response when exceeding the set current limit and inrush time allowance, adjust the value for '**HX-Limit-Reaction'**. (0-2)

| 👘 File 🗸 👗 Disconnect 🕞 Send | I III Pluc | jins 👻 🙆 Se | ttings |   |                                  |       |       |      |   |  |
|------------------------------|------------|-------------|--------|---|----------------------------------|-------|-------|------|---|--|
| Receiing Inputs              |            | -9-         |        |   | □ [Transmitting Outputs.]<br>□   |       |       |      |   |  |
| Input Name                   | Value      | Туре        | Info   | ^ | Output Name                      | Value | Туре  | Info | ^ |  |
| AD2 - CNFG1                  | 327        | 10-Bit-2    |        |   | CTRL1 0x56 - COMMAND 86          | 86    | 8-Bit |      | _ |  |
| ☑ AD2 - VBAT                 | 494        | 10-Bit-2    |        |   | CTRL1 0x56 - H1-Inrush-Allowance | 15    | 4-Bit |      |   |  |
| ☑ AD2 - TEMP                 | 116        | 10-Bit-2    |        |   | CTRL1 0x56 - H2-Inrush-Allowance | 0     | 4-Bit |      |   |  |
| AD3 - FET1x                  | 0          | 16-Bit      |        |   | CTRL1_0x56 - H3-Inrush-Allowance | 0     | 4-Bit |      |   |  |
| AD3 - FET2x                  | 0          | 16-Bit      |        |   | CTRL1_0x56 - H4-Inrush-Allowance | 0     | 4-Bit |      |   |  |
| AD3 - FET3x                  | 0          | 16-Bit      |        |   | CTRL1_0x56 - H5-Inrush-Allowance | 0     | 4-Bit |      |   |  |
| AD3 - FET4x                  | 0          | 16-Bit      |        |   | CTRL1 0x56 - H6-Inrush-Allowance | 0     | 4-Bit |      |   |  |
| AD4 - FET5x                  | 0          | 16-Bit      |        |   | CTRL1_0x56 - H7-Inrush-Allowance | 0     | 4-Bit |      |   |  |
| AD4 - FET6x                  | 0          | 16-Bit      |        |   | CTRL1_0x56 - H8-Inrush-Allowance | 0     | 4-Bit |      |   |  |
| AD4 - FET7x                  | 0          | 16-Bit      |        |   | CTRL1 0x57 - COMMAND 87          | 87    | 8-Bit |      |   |  |
| AD4 - FET8x                  | 0          | 16-Bit      |        |   | CTRL1 0x57 - H1-Limit-Reaction   | 1     | 4-Bit |      |   |  |
| DPL-F1 - OUT1_STAT           | 0          | 2-Bit       |        |   | CTRL1_0x57 - H2-Limit-Reaction   | 1     | 4-Bit |      |   |  |
| DPL-F1 - OUT2_STAT           | 0          | 2-Bit       |        |   | CTRL1_0x57 - H3-Limit-Reaction   | 1     | 4-Bit |      |   |  |
| DPL-F1 - OUT3_STAT           | 0          | 2-Bit       |        |   | CTRL1_0x57 - H4-Limit-Reaction   | 1     | 4-Bit |      |   |  |
| DPL-F1 - OUT4 STAT           | 0          | 2-Bit       |        |   | CTRL1 0x57 - H5-Limit-Reaction   | 1     | 4-Bit |      |   |  |
| DPL-F1 - OUT5_STAT           | 0          | 2-Bit       |        |   | CTRL1_0x57 - H6-Limit-Reaction   | 1     | 4-Bit |      |   |  |
| DPL-F1 - OUT6_STAT           | 0          | 2-Bit       |        |   | CTRL1_0x57 - H7-Limit-Reaction   | 1     | 4-Bit |      |   |  |
| DPL-F1 - OUT7_STAT           | 0          | 2-Bit       |        |   | CTRL1_0x57 - H8-Limit-Reaction   | 1     | 4-Bit |      |   |  |
| DPL-F1 - OUT8_STAT           | 0          | 2-Bit       |        |   | CTRL1_0xE2 - COMMAND_226         | 226   | 8-Bit |      |   |  |
| DPL-F1 - NODE_FAULT          | 0          | 2-Bit       |        |   | CTRL1_0xE2 - UNLOCK_KEY1         | 81    | 8-Bit |      |   |  |
| DPL-F1 - OUT1_LIMIT          | 0          | 2-Bit       |        |   | CTRL1_0xE2 - UNLOCK_KEY2         | 80    | 8-Bit |      |   |  |
| DPL-F1 - OUT2_LIMIT          | 0          | 2-Bit       |        |   | CTRL1_0xE2 - SOURCE_ADDRESS      | 0     | 8-Bit |      |   |  |
| DPL-F1 - OUT3_LIMIT          | 0          | 2-Bit       |        |   | CTRL1_0xE2 - Reboot              | 0     | 2-Bit |      |   |  |
| DPL-F1 - OUT4_LIMIT          | 0          | 2-Bit       |        |   | CTRL1_0xE4 - COMMAND_228         | 228   | 8-Bit |      |   |  |
| DPL-F1 - OUT5_LIMIT          | 0          | 2-Bit       |        |   | CTRL1_0xE4 - UNLOCK_KEY1         | 81    | 8-Bit |      |   |  |
| DPL-F1 - OUT6 LIMIT          | 0          | 2-Bit       |        | ~ | <                                |       |       |      | > |  |

In this example, the Limit reaction is set to 'Output Stall Current'. (Refer to next page.)

| ID | Current Limit Response Description |
|----|------------------------------------|
| 0  | Disable User Current Limit         |
| 1  | Output Stall                       |
| 2  | Output Over Current                |

When configured as **'Output Stall'** ("1"):

- When the User Current Limit is exceeded, the output shall shut off within 3ms.
- The output indicator will flash, and the event will be indicated on the CANbus.
- The Output Stall will be cleared when the output is commanded off.
- Output Stall shall be the default behavior.

When configured as 'Output Overcurrent' ("2"):

- When the User Current Limit is exceeded, the output shall shut off within 3ms.
- The output indicator will flash, and an output overcurrent code will be set, and the event will be indicated on the CANbus.
- A power cycle shall be required to reset over current faults and restore operation.

**Step 10:** To change the module's source address, adjust the **'Source\_Address'** value.

| 🔊 DPNPlayer v2.2             |       |             |        |   |                                  |       | -      |      | × |  |  |
|------------------------------|-------|-------------|--------|---|----------------------------------|-------|--------|------|---|--|--|
| 📬 File 🗸 븷 Disconnect ⊳ Seno | Plug  | gins 👻 🛞 Se | ttings |   |                                  |       |        |      |   |  |  |
| Receiing Inputs              |       |             |        |   | Transmitting Outputs.            |       |        |      |   |  |  |
|                              |       |             |        |   | 237 🔅                            |       |        |      |   |  |  |
|                              |       |             |        |   |                                  |       |        |      | _ |  |  |
|                              |       |             |        |   |                                  |       |        |      |   |  |  |
| Input Name                   | Value | Туре        | Info   | ^ | Output Name                      | Value | Туре   | Info |   |  |  |
| AD2 - CNFG1                  | 327   | 10-Bit-2    |        |   | CTRL1 0x56 - H6-Inrush-Allowance | 0     | 4-Bit  |      |   |  |  |
| AD2 - VBAT                   | 494   | 10-Bit-2    |        |   | CTRL1_0x56 - H7-Inrush-Allowance | 0     | 4-Bit  |      |   |  |  |
| AD2 - TEMP                   | 117   | 10-Bit-2    |        |   | CTRL1 0x56 - H8-Inrush-Allowance | 0     | 4-Bit  |      |   |  |  |
| AD3 - FET1x                  | 0     | 16-Bit      |        |   | CTRL1_0x57 - COMMAND_87          | 87    | 8-Bit  |      |   |  |  |
| AD3 - FET2x                  | 0     | 16-Bit      |        |   | CTRL1_0x57 - H1-Limit-Reaction   | 1     | 4-Bit  |      |   |  |  |
| AD3 - FET3x                  | 0     | 16-Bit      |        |   | CTRL1_0x57 - H2-Limit-Reaction   | 1     | 4-Bit  |      |   |  |  |
| AD3 - FET4x                  | 0     | 16-Bit      |        |   | CTRL1_0x57 - H3-Limit-Reaction   | 1     | 4-Bit  |      |   |  |  |
| AD4 - FET5x                  | 0     | 16-Bit      |        |   | CTRL1_0x57 - H4-Limit-Reaction   | 1     | 4-Bit  |      |   |  |  |
| AD4 - FET6x                  | 0     | 16-Bit      |        |   | CTRL1_0x57 - H5-Limit-Reaction   | 1     | 4-Bit  |      |   |  |  |
| AD4 - FET7x                  | 0     | 16-Bit      |        |   | CTRL1_0x57 - H6-Limit-Reaction   | 1     | 4-Bit  |      |   |  |  |
| AD4 - FET8x                  | 0     | 16-Bit      |        |   | CTRL1_0x57 - H7-Limit-Reaction   | 1     | 4-Bit  |      |   |  |  |
| DPL-F1 - OUT1_STAT           | 0     | 2-Bit       |        |   | CTRL1_0x57 - H8-Limit-Reaction   | 1     | 4-Bit  |      |   |  |  |
| DPL-F1 - OUT2_STAT           | 0     | 2-Bit       |        |   | CTRL1_0xE2 - COMMAND_226         | 226   | 8-Bit  |      |   |  |  |
| DPL-F1 - OUT3_STAT           | 0     | 2-Bit       |        |   | CTRL1_0xE2 - UNLOCK_KEY1         | 81    | 8-Bit  |      |   |  |  |
| DPL-F1 - OUT4_STAT           | 0     | 2-Bit       |        |   | CTRL1 0xE2 - UNLOCK KEY2         | 80    | 8-Bit  |      |   |  |  |
| DPL-F1 - OUT5_STAT           | 0     | 2-Bit       |        |   | CTRL1_0xE2 - SOURCE_ADDRESS      | 237   | 8-Bit  |      |   |  |  |
| DPL-F1 - OUT6_STAT           | 0     | 2-Bit       |        |   | CTRL1_0xE2 - Reboot              | 0     | 2-Bit  |      |   |  |  |
| DPL-F1 - OUT7_STAT           | 0     | 2-Bit       |        |   | CTRL1_0xE4 - COMMAND_228         | 228   | 8-Bit  |      |   |  |  |
| DPL-F1 - OUT8_STAT           | 0     | 2-Bit       |        |   | CTRL1_0xE4 - UNLOCK_KEY1         | 81    | 8-Bit  |      |   |  |  |
| DPL-F1 - NODE_FAULT          | 0     | 2-Bit       |        |   | CTRL1_0xE4 - UNLOCK_KEY2         | 80    | 8-Bit  |      |   |  |  |
| DPL-F1 - OUT1_LIMIT          | 0     | 2-Bit       |        |   | CTRL1_0xE4 - OUTPUT_INDEX        | 0     | 8-Bit  |      |   |  |  |
| DPL-F1 - OUT2_LIMIT          | 0     | 2-Bit       |        |   | CTRL1_0xE4 - DURATION            | 10    | 8-Bit  |      |   |  |  |
| DPL-F1 - OUT3_LIMIT          | 0     | 2-Bit       |        |   | CTRL1_0xE4 - LOAD_VALUE          | 5000  | 16-Bit |      |   |  |  |
| DPL-F1 - OUT4_LIMIT          | 0     | 2-Bit       |        |   | CTRL1_0xE4 - Set Upper           | 0     | 2-Bit  |      |   |  |  |
| DPL-F1 - OUT5_LIMIT          | 0     | 2-Bit       |        |   | CTRL1_0xE4 - OEM Reset           | 0     | 2-Bit  |      |   |  |  |
| DPL-F1 - OUT6 LIMIT          | 0     | 2-Bit       |        | ~ | <                                |       |        |      | > |  |  |

In this example, the Source Address is set as 237 (0xED).

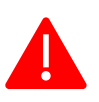

# NOTE: THE RANGE FOR SOURCE ADDRESSES ARE **128-247 (0x80-0xF7).** DEFAULT IS **237 (0xED).** KEEP UNCHECKED TO LEAVE SOURCE ADDRESS AS DEFAULT.

#### **Step 11:** For all above changes to take into effect, click 'Send'.

| Receiing Inputs     |       |          |      | Transmitting Outputs.          |       |                |      |   |
|---------------------|-------|----------|------|--------------------------------|-------|----------------|------|---|
|                     |       |          |      |                                |       |                |      |   |
| Include Name        | Malua | Trees    | 1-1- | Output Nama                    | Velue | Trees          | 1-6- |   |
|                     | value | Type     | inio | <br>Output Name                | value | 1ype           | Inio | _ |
| AD2 VRAT            | 327   | 10-DII-2 |      | CTRL1_0x57 - Ho-LIMIL-Reaction | 1     | 4-DIL<br>9 Dit |      |   |
| AD2 TEMD            | 03/   | 10-BIL-2 |      | CIRCIDUEZ - COMMAND_220        | 220   | o-Dil          |      |   |
|                     | 91    | 10-DIL-2 |      | CTRLI_UXE2 - UNLOCK_KEY2       | 01    | 0-Dit          |      |   |
|                     | 0     | 16 Bit   |      |                                | 0     | 9 Bit          |      |   |
|                     | 0     | 16-Bit   |      | CTRL1_0xE2 - SOURCE_ADDRESS    | 0     | 2-Bit          |      |   |
| AD3 - FET4x         | 0     | 16-Bit   |      | CTRL1_0xE4 - COMMAND 228       | 228   | 8-Bit          |      |   |
| AD4 - FET5x         | 0     | 16-Bit   |      | CTRL1 0xE4 - UNLOCK KEY1       | 81    | 8-Bit          |      |   |
| AD4 - FFT6x         | 0     | 16-Bit   |      | CTRL1 0xE4 - UNLOCK KEY2       | 80    | 8-Bit          |      |   |
| AD4 - FFT7x         | 0     | 16-Bit   |      | CTRI 1 0xE4 - OUTPUT INDEX     | 0     | 8-Bit          |      |   |
| AD4 - FET8x         | 0     | 16-Bit   |      | CTRL1 0xE4 - DURATION          | 10    | 8-Bit          |      |   |
| DPL-F1 - OUT1 STAT  | 0     | 2-Bit    |      | CTRL1 0xE4 - LOAD VALUE        | 5000  | 16-Bit         |      |   |
| DPL-F1 - OUT2 STAT  | 0     | 2-Bit    |      | CTRL1 0xE4 - Set Upper         | 0     | 2-Bit          |      |   |
| DPL-F1 - OUT3 STAT  | 0     | 2-Bit    |      | CTRL1 0xE4 - OEM Reset         | 0     | 2-Bit          |      |   |
| DPL-F1 - OUT4 STAT  | 0     | 2-Bit    |      | CTRL1 - COMMAND 81             | 81    | 8-Bit          |      |   |
| DPL-F1 - OUT5 STAT  | 0     | 2-Bit    |      | CTRL1 - Output 1A              | 0     | 2-Bit          |      |   |
| DPL-F1 - OUT6_STAT  | 0     | 2-Bit    |      | CTRL1 - Output 1B              | 0     | 2-Bit          |      |   |
| DPL-F1 - OUT7 STAT  | 0     | 2-Bit    |      | CTRL1 - Output 2A              | 0     | 2-Bit          |      |   |
| DPL-F1 - OUT8_STAT  | 0     | 2-Bit    |      | CTRL1 - Output 2B              | 0     | 2-Bit          |      |   |
| DPL-F1 - NODE_FAULT | 0     | 2-Bit    |      | CTRL1 - Output 3A              | 0     | 2-Bit          |      |   |
| DPL-F1 - OUT1_LIMIT | 0     | 2-Bit    |      | CTRL1 - Output 3B              | 0     | 2-Bit          |      |   |
| DPL-F1 - OUT2_LIMIT | 0     | 2-Bit    |      | CTRL1 - Output 4A              | 0     | 2-Bit          |      |   |
| DPL-F1 - OUT3_LIMIT | 0     | 2-Bit    |      | CTRL1 - Output 4B              | 0     | 2-Bit          |      |   |
| DPL-F1 - OUT4_LIMIT | 0     | 2-Bit    |      | CTRL1 - Output 5A              | 0     | 2-Bit          |      |   |
| DPL-F1 - OUT5_LIMIT | 0     | 2-Bit    |      | CTRL1 - Output 5B              | 0     | 2-Bit          |      |   |
| DPL-F1 - OUT6_LIMIT | 0     | 2-Bit    |      | CTRL1 - Output 6A              | 0     | 2-Bit          |      |   |
| DPL-F1 - OUT7_LIMIT | 0     | 2-Bit    |      | CTRL1 - Output 6B              | 0     | 2-Bit          |      |   |
| TODI E1 OUT9 LIMIT  | 0     | 2_Bit    |      | <br>CTRL1 - Output 7A          | 0     | 2-Bit          |      |   |

**Step 11:** To turn on individual H-Bridge outputs, check the box for '**CTRL1 – Output XY'**. (Note: A is channel is forward, B channel is reverse.)

In this example, the <u>forward</u> direction output for H-Bridge 1 is turned on. (A Channel)

| - Inc - Pisconnect P send | 100 PIU | Aura . 200, 26 | unga |   |                                   |       |        |      |  |  |  |
|---------------------------|---------|----------------|------|---|-----------------------------------|-------|--------|------|--|--|--|
| Receiing Inputs           |         |                |      |   | Transmitting Outputs.<br>▼ Status |       |        |      |  |  |  |
|                           |         |                |      |   |                                   |       |        |      |  |  |  |
| Input Name                | Value   | Туре           | Info | ^ | Output Name                       | Value | Туре   | Info |  |  |  |
| AD2 - CNFG1               | 327     | 10-Bit-2       |      |   | CTRL1 0xE4 - UNLOCK KEY1          | 81    | 8-Bit  |      |  |  |  |
| AD2 - VBAT                | 494     | 10-Bit-2       |      |   | CTRL1 0xE4 - UNLOCK KEY2          | 80    | 8-Bit  |      |  |  |  |
| AD2 - TEMP                | 117     | 10-Bit-2       |      |   | CTRL1 0xE4 - OUTPUT INDEX         | 0     | 8-Bit  |      |  |  |  |
| AD3 - FET1x               | 0       | 16-Bit         |      |   | CTRL1_0xE4 - DURATION             | 10    | 8-Bit  |      |  |  |  |
| AD3 - FET2x               | 0       | 16-Bit         |      |   | CTRL1 0xE4 - LOAD VALUE           | 5000  | 16-Bit |      |  |  |  |
| AD3 - FET3x               | 0       | 16-Bit         |      |   | CTRL1_0xE4 - Set Upper            | 0     | 2-Bit  |      |  |  |  |
| AD3 - FET4x               | 0       | 16-Bit         |      |   | CTRL1_0xE4 - OEM Reset            | 0     | 2-Bit  |      |  |  |  |
| AD4 - FET5x               | 0       | 16-Bit         |      |   | CTRL1 - COMMAND 81                | 81    | 8-Bit  | _    |  |  |  |
| AD4 - FET6x               | 0       | 16-Bit         |      |   | CTRL1 - Output 1A                 | 1     | 2-Bit  |      |  |  |  |
| AD4 - FET7x               | 0       | 16-Bit         |      |   | CTRL1 - Output 1B                 | 0     | 2-Bit  |      |  |  |  |
| AD4 - FET8x               | 0       | 16-Bit         |      |   | CTRL1 - Output 2A                 | 0     | 2-Bit  |      |  |  |  |
| DPL-F1 - OUT1_STAT        | 1       | 2-Bit          |      |   | CTRL1 - Output 2B                 | 0     | 2-Bit  |      |  |  |  |
| DPL-F1 - OUT2_STAT        | 0       | 2-Bit          |      |   | CTRL1 - Output 3A                 | 0     | 2-Bit  |      |  |  |  |
| DPL-F1 - OUT3_STAT        | 0       | 2-Bit          |      |   | CTRL1 - Output 3B                 | 0     | 2-Bit  |      |  |  |  |
| DPL-F1 - OUT4_STAT        | 0       | 2-Bit          |      |   | CTRL1 - Output 4A                 | 0     | 2-Bit  |      |  |  |  |
| DPL-F1 - OUT5_STAT        | 0       | 2-Bit          |      |   | CTRL1 - Output 4B                 | 0     | 2-Bit  |      |  |  |  |
| DPL-F1 - OUT6_STAT        | 0       | 2-Bit          |      |   | CTRL1 - Output 5A                 | 0     | 2-Bit  |      |  |  |  |
| DPL-F1 - OUT7_STAT        | 0       | 2-Bit          |      |   | CTRL1 - Output 5B                 | 0     | 2-Bit  |      |  |  |  |
| DPL-F1 - OUT8_STAT        | 0       | 2-Bit          |      |   | CTRL1 - Output 6A                 | 0     | 2-Bit  |      |  |  |  |
| DPL-F1 - NODE_FAULT       | 0       | 2-Bit          |      |   | CTRL1 - Output 6B                 | 0     | 2-Bit  |      |  |  |  |
| DPL-F1 - OUT1_LIMIT       | 0       | 2-Bit          |      |   | CTRL1 - Output 7A                 | 0     | 2-Bit  |      |  |  |  |
| DPL-F1 - OUT2_LIMIT       | 0       | 2-Bit          |      |   | CTRL1 - Output 7B                 | 0     | 2-Bit  |      |  |  |  |
| DPL-F1 - OUT3_LIMIT       | 0       | 2-Bit          |      |   | CTRL1 - Output 8A                 | 0     | 2-Bit  |      |  |  |  |
| DPL-F1 - OUT4_LIMIT       | 0       | 2-Bit          |      |   | CTRL1 - Output 8B                 | 0     | 2-Bit  |      |  |  |  |
| DPL-F1 - OUT5_LIMIT       | 0       | 2-Bit          |      |   | CTRL1 - Pair_H1&H2                | 0     | 2-Bit  |      |  |  |  |
| DPL-F1 - OUT6 LIMIT       | 0       | 2-Bit          |      | ~ | <                                 |       |        | >    |  |  |  |

In this example, the <u>reverse</u> direction output for H-Bridge 1 is turned on. (B Channel)

| -Receiving Inputs   |       |          |       |   | □ Transmitting Outputs.<br>I I Status |             |                |      |  |  |  |
|---------------------|-------|----------|-------|---|---------------------------------------|-------------|----------------|------|--|--|--|
| Input Name          | Value | Turno    | Info  |   | Output Nama                           | Value       | Turne          | Info |  |  |  |
|                     | value | 10 Bit 2 | IIIIO |   |                                       | Value<br>91 | o Dit          | IIIO |  |  |  |
| AD2 VPAT            | 327   | 10-Dit-2 |       |   |                                       | 01          | 0-DIL<br>0 Dit |      |  |  |  |
|                     | 494   | 10-Dit-2 |       |   |                                       | 0           | 8 Bit          |      |  |  |  |
|                     | 0     | 16-Bit   |       |   |                                       | 10          | 8_Bit          |      |  |  |  |
|                     | 0     | 16-Bit   |       |   | CTRL1 0yE4 - LOAD VALUE               | 5000        | 16_Bit         |      |  |  |  |
| AD3 - FFT3x         | 0     | 16-Bit   |       |   | CTRL1 0xE4 - Set Upper                | 0           | 2-Bit          |      |  |  |  |
| AD3 - FET4x         | 0     | 16-Bit   |       |   | CTRI 1 0xE4 - OEM Reset               | 0           | 2-Bit          |      |  |  |  |
| AD4 - FET5x         | 0     | 16-Bit   |       |   | CTRL1-COMMAND 81                      | 81          | 8-Bit          |      |  |  |  |
| AD4 - FET6x         | 0     | 16-Bit   |       |   | CTRL1 - Output 1A                     | 0           | 2-Bit          |      |  |  |  |
| AD4 - FET7x         | 0     | 16-Bit   |       |   | CTRL1 - Output 1B                     | 1           | 2-Bit          |      |  |  |  |
| AD4 - FET8x         | 0     | 16-Bit   |       |   | CTRL1 - Output 2A                     | 0           | 2-Bit          |      |  |  |  |
| DPL-F1 - OUT1 STAT  | 1     | 2-Bit    |       |   | CTRL1 - Output 2B                     | 0           | 2-Bit          |      |  |  |  |
| DPL-F1 - OUT2 STAT  | 0     | 2-Bit    |       |   | CTRL1 - Output 3A                     | 0           | 2-Bit          |      |  |  |  |
| DPL-F1 - OUT3_STAT  | 0     | 2-Bit    |       |   | CTRL1 - Output 3B                     | 0           | 2-Bit          |      |  |  |  |
| DPL-F1 - OUT4_STAT  | 0     | 2-Bit    |       |   | CTRL1 - Output 4A                     | 0           | 2-Bit          |      |  |  |  |
| DPL-F1 - OUT5_STAT  | 0     | 2-Bit    |       |   | CTRL1 - Output 4B                     | 0           | 2-Bit          |      |  |  |  |
| DPL-F1 - OUT6_STAT  | 0     | 2-Bit    |       |   | CTRL1 - Output 5A                     | 0           | 2-Bit          |      |  |  |  |
| DPL-F1 - OUT7_STAT  | 0     | 2-Bit    |       |   | CTRL1 - Output 5B                     | 0           | 2-Bit          |      |  |  |  |
| DPL-F1 - OUT8_STAT  | 0     | 2-Bit    |       |   | CTRL1 - Output 6A                     | 0           | 2-Bit          |      |  |  |  |
| DPL-F1 - NODE_FAULT | 0     | 2-Bit    |       |   | CTRL1 - Output 6B                     | 0           | 2-Bit          |      |  |  |  |
| DPL-F1 - OUT1_LIMIT | 0     | 2-Bit    |       |   | CTRL1 - Output 7A                     | 0           | 2-Bit          |      |  |  |  |
| DPL-F1 - OUT2_LIMIT | 0     | 2-Bit    |       |   | CTRL1 - Output 7B                     | 0           | 2-Bit          |      |  |  |  |
| DPL-F1 - OUT3_LIMIT | 0     | 2-Bit    |       |   | CTRL1 - Output 8A                     | 0           | 2-Bit          |      |  |  |  |
| DPL-F1 - OUT4_LIMIT | 0     | 2-Bit    |       |   | CTRL1 - Output 8B                     | 0           | 2-Bit          |      |  |  |  |
| DPL-F1 - OUT5_LIMIT | 0     | 2-Bit    |       |   | CTRL1 - Pair_H1&H2                    | 0           | 2-Bit          |      |  |  |  |
| DPL-F1 - OUT6 LIMIT | 0     | 2-Bit    |       | ~ | <                                     |             |                | >    |  |  |  |

For more information, scan the below QR codes for Datasheets:

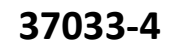

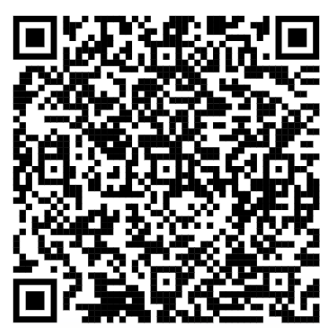

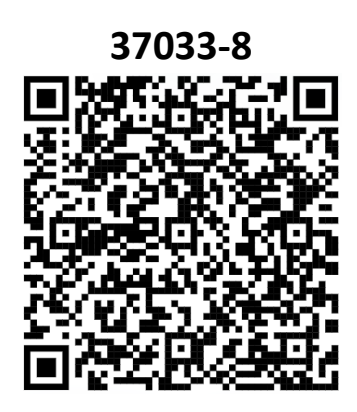